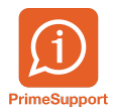

Base de connaissances > Questions fréquentes > ProConcept > Nouveaux taux TVA 2024 dans ProConcept

Nouveaux taux TVA 2024 dans ProConcept

Anthony Malerba - 2023-06-07 - Commentaires (0) - ProConcept

# Contexte

Dès le 01.01.2024, de nouveaux taux TVA s'appliquent :

- Taux normal : 8,1 %
- Taux réduit : 2,6 %
- Taux spécial pour l'hébergement : 3,8 %

Cette marche à suivre indique comment créer et utiliser ces nouveaux taux dans ProConcept.

Pour que cela fonctionne avec la facturation provenant d'Innosolv (Nest/ISE), il est impératif de faire les changements dans Innosolv également, dont vous trouverez une marche à suivre ici.

### Information

Il n'est possible de décompter la TVA avec les taux 2024 que **depuis le Q3 de 2023**.

Avant, l'AFC refuse le 8.1 par exemple.

Les abonnements de journaux sont aussi exclus du fait d'avoir 2 taux

Plus d'information sur le site de la confédération :

https://www.estv.admin.ch/estv/fr/accueil/taxe-sur-la-valeur-ajoutee/taux-tva-suisse/t aux-de-tva-des-2024.html

### Créer les nouveaux taux dans ProConcept

Dans la gestion des comptes (Finance > Gestion > Comptabilité > Comptes)

| <b>∕∕≜</b> E | RP 🔻 😭 Favoris 👻   | Navigation |             |   |              |   | ProConcept - Accuei |
|--------------|--------------------|------------|-------------|---|--------------|---|---------------------|
|              |                    | 9          |             |   |              |   |                     |
| l 🖬          | FORM_MAS           | Þ          |             |   |              |   |                     |
| Adr          | nin. Support Prime |            |             |   |              |   |                     |
|              | Finance            | Þ          | Export      | Þ |              |   |                     |
|              | 1000               | ►          | Définitions | Þ |              |   |                     |
|              | Reserves to write  | • •        | Gestion     | Þ | Comptabilité | Þ | Comptes 0           |
|              |                    |            |             |   |              |   | l m                 |

- 1. Choisir les "Codes TVA" au lieu des "Comptes financiers".
- 2. La liste des codes TVA s'affiche dans la partie de gauche.
- 3. Pour chaque code utilisé, se rendre dans l'onglet "Taux".
- 4. Renseigner une date de validité au 31.12.2023 pour le taux actuel.
- 5. Ajouter une nouvelle ligne.
- 6. Renseigner les dates de validité et le nouveau taux.

| 🗥 ERP 👻 😭            | 7 Favoris 🕶                            | Optio  | ns      |                       |        |                                   |                      |                   |                        | Р                                    | roConcept - Comptes |  |  |  |  |
|----------------------|----------------------------------------|--------|---------|-----------------------|--------|-----------------------------------|----------------------|-------------------|------------------------|--------------------------------------|---------------------|--|--|--|--|
| FORM_MAS             | Imprimer<br>Reportin                   | Etats  | Ajouter | <b>ि</b><br>Dupliquer | Suppri | imer Modifier                     | <b>V</b> alider      | X 1<br>Abandonner | Financière<br>Codes TV | A<br>Sélections                      | ×<br>×              |  |  |  |  |
| Liste Classification |                                        |        |         |                       | « <    |                                   |                      |                   |                        | 3 Déchets - Achats / Taux TVA normal |                     |  |  |  |  |
| 260                  | Comptes par numéro actifs<br>260       |        |         |                       |        |                                   | ments                | Auto-taxation     | Taux                   | Traduction                           | Classification      |  |  |  |  |
| No de cor            | mpte Descr                             | iption |         | 2                     |        | Valable depuis 4 Valable jusqu'au |                      |                   |                        | Taux en %                            |                     |  |  |  |  |
| 260                  | 260 Déchets - Achats / Taux TVA normal |        |         |                       |        | 01.01.2018 31.12.2023             |                      |                   | 7.70                   |                                      |                     |  |  |  |  |
| T                    |                                        |        |         |                       | Ŧ      | 01.01.2024                        | 2024 31.12.4000 8.10 |                   |                        |                                      |                     |  |  |  |  |
|                      |                                        |        |         |                       |        | 5<br>4 - 4                        | / ×                  | Ŷ                 | 6                      |                                      |                     |  |  |  |  |
| Y                    |                                        |        |         |                       | Cr     | réation: PRIME 28                 | .09.2017             | 13:38:39          | Modificatio            | on: PRIME 22.03.                     | 2023 15:24:52       |  |  |  |  |

Selon la commande de recherche sélectionnée, les codes TVA ne seront pas affichés (point 2 ci-dessus). Dans ce cas là, choisissez la commande "Comptes pas numéro" :

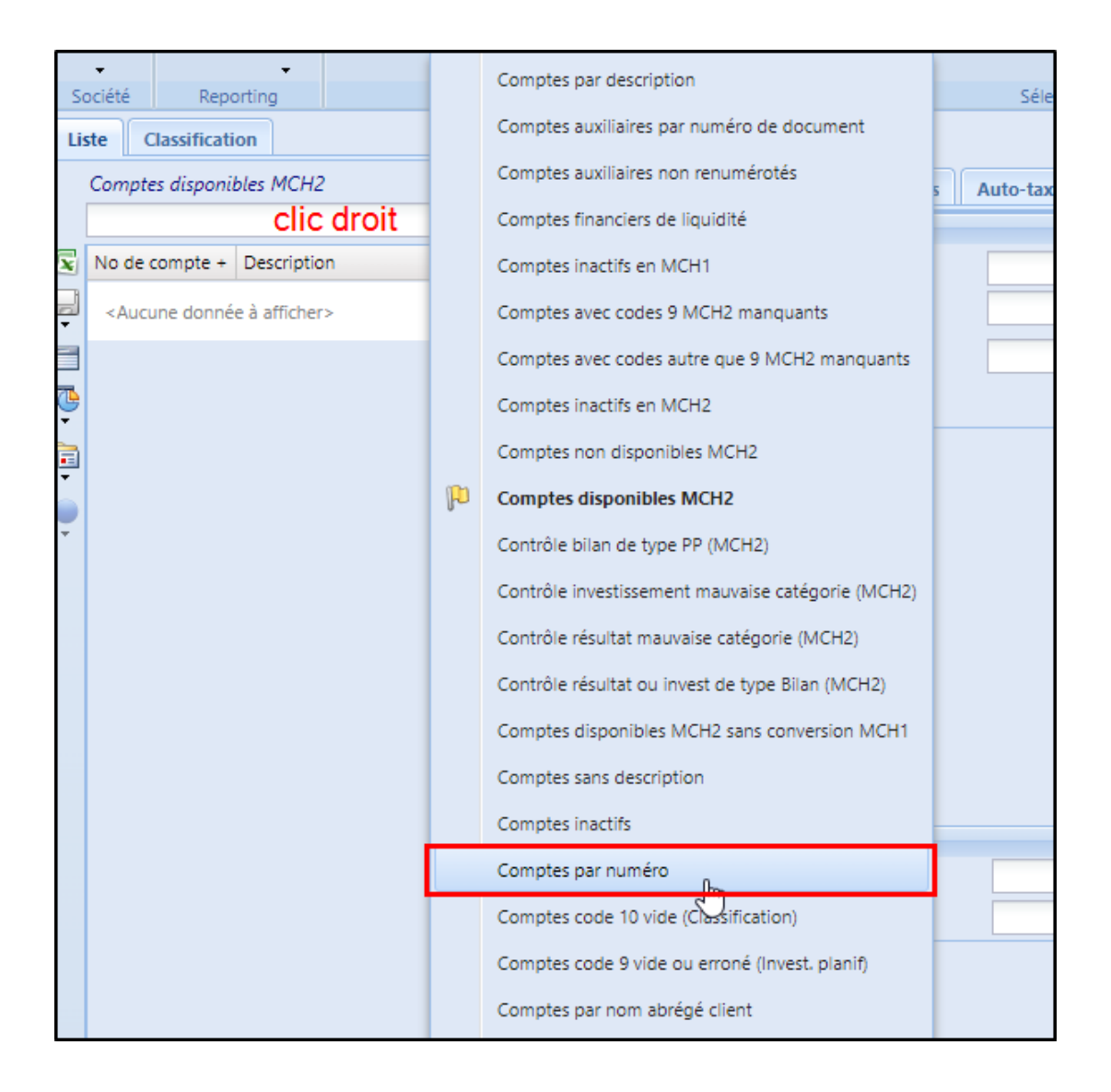

## Utilisation

Le taux s'adapte automatiquement à la période en se basant sur la **date valeur** du document comptable.

Exemple de saisie sur 2023

|     | 23-000573           | 3                                  | 3                                    | 1.12.2023  |                  |       |         |        |           |          |           |                |            |
|-----|---------------------|------------------------------------|--------------------------------------|------------|------------------|-------|---------|--------|-----------|----------|-----------|----------------|------------|
| ſ   | Document            |                                    |                                      |            |                  |       |         |        |           |          |           |                |            |
|     | in-tête             |                                    |                                      |            |                  |       |         |        |           |          |           |                |            |
|     | No document         | 23-000573                          | Date du document                     | 31.12.2023 | Monnaie          | CHF 💌 | Montant |        | 107.70    |          |           |                | 1          |
|     | Imputations         |                                    |                                      |            |                  |       |         |        |           |          |           |                |            |
|     | mputation financièr | re                                 |                                      |            |                  |       |         |        |           |          |           |                |            |
|     | Compte              | Division                           | Libellé                              |            |                  | Débit | c       | Crédit | Dat       | te       | Valeur    | Code           | IVA        |
|     | 9.101.011           | ✓ ··· 000 ×                        | <ul> <li>Exemple taux 7.7</li> </ul> |            |                  | *     | 0.00    |        | 107.70 10 | .04.2023 | 31.12.202 | 3 🖸            | ¥          |
|     |                     |                                    |                                      |            |                  |       |         |        |           |          |           |                | 1          |
|     |                     | CCP / Division par d<br>420'553.56 | on par défaut<br>0.00                |            |                  |       | 0.00    |        | 107.70    |          |           |                |            |
| E   | Compte              | Division                           | Dossier                              |            | Libellé          |       | Débit   | Crédit | Code TVA  | TVA déco | mpté      | Date comptable | Valeur T   |
| 6   | 460.314             | 460                                |                                      |            | Exemple taux 7.7 |       | 107.70  | 0.00   | 260       |          | 7.70      | 10.04.2023     | 31.12.2023 |
|     |                     |                                    |                                      |            |                  |       |         |        |           |          |           |                |            |
| • E | 3                   |                                    |                                      |            |                  |       |         |        |           |          |           |                |            |

Exemple de saisie en 2024

| 4  | > 24-000001        | I           | 0.                                   | .01.2024   |                  |       |           |        |                |                 |                |            |
|----|--------------------|-------------|--------------------------------------|------------|------------------|-------|-----------|--------|----------------|-----------------|----------------|------------|
| Do | cument             |             |                                      |            |                  |       |           |        |                |                 |                |            |
| En | tête               |             |                                      |            |                  |       |           |        |                |                 |                |            |
| N  | o document         | 24-000001   | Date du document                     | 01.01.2024 | Monnaie          | CHF   | Y Montant |        | 108.10         |                 |                | 1          |
| In | putations          |             |                                      |            |                  |       |           |        |                |                 |                |            |
| Im | putation financièr | e           |                                      |            |                  |       |           |        |                |                 |                |            |
| с  | ompte              | Division    | Libellé                              |            |                  | Débit | C         | Crédit | Date           | Valeur          | Code           | TVA        |
| 9  | .101.011           | ✓ ··· 000 × | <ul> <li>Exemple taux 8.1</li> </ul> |            |                  | ~     | 0.00      |        | 108.10 01.01.2 | 024 📑 01.01.202 | 4 🕒            | ×          |
| -  |                    |             |                                      |            |                  |       |           |        | 108.10         |                 |                | I          |
|    | Compte             | Division    | Dossier                              |            | Libellé          |       | Débit     | Crédit | Code TVA       | TVA décompté    | Date comptable | Valeur     |
|    | 460.314            | 460         |                                      |            | Exemple taux 8.1 |       | 108.10    | 0.0    | 260            | 8.10            | 01.01.2024     | 01.01.2024 |
|    |                    |             |                                      |            |                  |       |           |        |                |                 |                |            |

## Saisir une charge sur 2 exercices

Dans le cas où l'on souhaite saisir un document dont la charge concerne 2023 et 2024, une imputation par doit être saisie pour chaque taux. La date valeur définira le taux à utiliser.

Cela pourrait être le cas par exemple d'un abonnement annuel payé en cours d'année.

Lors de la saisie, modifier le montant venu automatiquement dans la contrepartie pour ne mettre que le montant concerné par l'exercice 2023, puis ajouter une deuxième ligne

|   | Im         | putation financière |                    |                             |       |       |        |          |              |        |                |            |                |        |      |
|---|------------|---------------------|--------------------|-----------------------------|-------|-------|--------|----------|--------------|--------|----------------|------------|----------------|--------|------|
|   | C          | ompte               | Division           | Libellé                     |       |       |        | Débit    | (            | Crédit |                | Date       | Va             | eur    |      |
|   | 9          | 9.200.00            | ✓ ··· 000          | ▼ ··· Facture annuelle      |       |       |        | *        | 0.00         |        | 2              | 15.80 11.0 | 4.2023 🖪 1     | .04.20 | )23  |
|   |            |                     |                    |                             |       |       |        |          |              |        |                |            |                |        |      |
|   | -          | 🔺 🎸 💥               | Créanciers (cote c | ollectif) / Division par dé | faut  |       |        |          |              |        |                |            |                |        | -    |
| • |            |                     | -1'788'336.45      | 0.00                        |       | _     |        |          |              |        |                |            |                |        | 6    |
| 1 |            | Compte              | Division           | Libellé                     | Débit | 1     | Crédit | Code TVA | TVA décompté |        | Date comptable | Valeur     | TVA décompté N | 1E     | Monr |
|   |            | 100.309             | 100                | Facture annuelle            | 1     | 00.00 | 0.00   | 260      |              | 7.70   | 11.04.2023     | 11.04.2023 |                | 0.00   | CHF  |
|   | -          |                     |                    |                             |       |       |        |          |              |        |                |            |                |        |      |
|   |            |                     |                    |                             |       |       |        |          |              |        |                |            |                |        | L    |
|   | •          |                     |                    |                             |       |       |        |          |              |        |                |            |                |        |      |
|   |            |                     |                    |                             |       |       |        |          |              |        |                |            |                |        |      |
|   | 1<br>T     |                     |                    |                             |       |       |        |          |              |        |                |            |                |        |      |
|   | <b>(</b> ) |                     |                    |                             |       |       |        |          |              |        |                |            |                |        |      |
|   | ÷          |                     |                    |                             |       |       |        |          |              |        |                |            |                |        |      |
|   |            |                     |                    |                             |       |       |        |          |              |        |                |            |                |        |      |
|   |            |                     |                    |                             | 15    |       |        |          |              |        |                |            |                |        |      |
|   |            | 2                   |                    |                             |       |       |        |          |              |        |                |            |                |        |      |
|   |            | * * * * *           | K G. A             |                             |       |       |        |          |              |        |                |            |                |        |      |
|   |            |                     |                    |                             |       |       |        |          |              |        |                |            |                |        |      |

S'il y a un code TVA par défaut sur le compte, **supprimer le code TVA avant de modifier la date valeur**, puis renseigner une date valeur au 01.01.2024.

|         | -1'788'336.45 | 0.00             |        |        |          |              |                |            |       |
|---------|---------------|------------------|--------|--------|----------|--------------|----------------|------------|-------|
| Compte  | Division      | Libellé          | Débit  | Crédit | Code TVA | TVA décompté | Date comptable | Valeur     | TVA c |
| 100.309 | 100           | Facture annuelle | 100.00 | 0.00   | 260      | 7.70         | 11.04.2023     | 11.04.2023 |       |
| 100.309 | 100           | Facture annuelle | 100.35 | 0.00   | v .      | . 0.00       | 11.04.2023     | 01.01.2024 |       |
|         |               |                  |        |        | ۲        |              |                |            |       |

Saisir ensuite le code TVA sur cette deuxième imputation. Adapter le montant si nécessaire.

Le taux utilisé sera celui de 2024.

| ſ | Imput  | ations TVA            |                                       |                                        |        |        |          |              |                    |            |              |          |     |
|---|--------|-----------------------|---------------------------------------|----------------------------------------|--------|--------|----------|--------------|--------------------|------------|--------------|----------|-----|
|   | Imputa | ation financière      |                                       |                                        |        |        |          |              |                    |            |              |          |     |
|   | Com    | pte                   | Division                              | Libellé                                |        |        | Débit    | Crédit       | t                  | Date       | ١            | Valeur   |     |
|   | 9.20   | 0.00                  | v ··· 000 1                           | <ul> <li>Facture annuelle</li> </ul>   |        |        | ~        | 0.00         | 215.8              | 0 11.04.20 | 023 🖪        | 11.04.20 | )23 |
| - | - 4    | <ul><li>✓ ×</li></ul> | Créanciers (cpte col<br>-1'788'552.25 | llectif) / Division par défaut<br>0.00 |        |        |          | 215.80       | 215.8              | 0          |              |          |     |
| 1 | 🖹 Co   | mpte                  | Division                              | Libellé                                | Débit  | Crédit | Code TVA | TVA décompté | Date comptable Val | eur        | TVA décompté | é ME     | Мо  |
| 6 | 10     | 0.309                 | 100                                   | Facture annuelle                       | 100.00 | 0.00   | 260      | 7.7          | 0 11.04.2023 11.   | 04.2023    |              | 0.00     | CH  |
|   | • 10   | 0.309                 | 100                                   | Facture annuelle                       | 100.00 | 0.00   | 260      | 8.1          | 0 11.04.2023 01.   | 01.2024    |              | 0.00     | СН  |
|   |        |                       |                                       |                                        |        |        |          |              |                    |            |              |          |     |

# Informations complémentaires

- Les taux peuvent être créé dès maintenant.
- Les taux doivent également être créés dans Innosolv (Nest/ISE).